#### Updated as at 5-Feb-2025

# Navigating the new Bizfile: How to file Register of Registrable Controllers (RORC) information on Bizfile

Step 1: Click on 'Manage' under Mega Menu

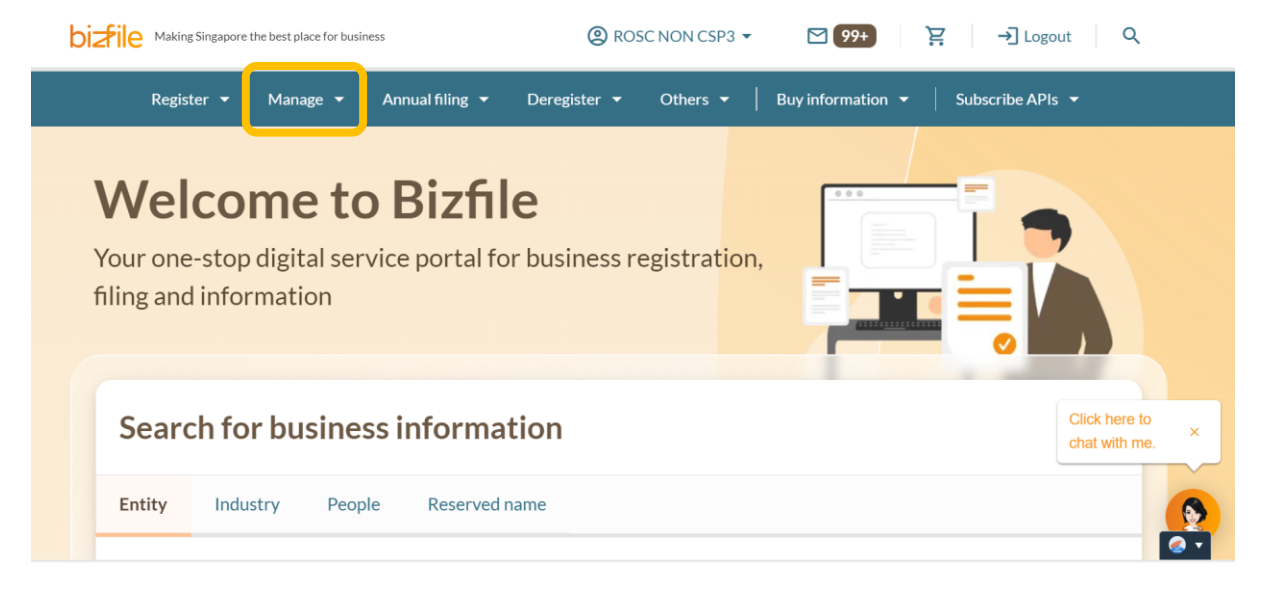

**Step 2:** Depending on the entity type, click on 'Local company', 'Foreign company' or 'Limited liability partnership' and 'Update Register of Registrable Controller'

| Register 🔻 M                         | lanage 🔺     | Annual filing 🔻        | Deregister 🔻         | Others 👻         | Buy in | formation 👻                             | Subscribe APIs              |                             |     |
|--------------------------------------|--------------|------------------------|----------------------|------------------|--------|-----------------------------------------|-----------------------------|-----------------------------|-----|
| Manage<br>Access eServices to manage | e and update | entity details and pro | fessional informati  | on               |        |                                         |                             |                             |     |
| Local company                        |              | Local company          |                      |                  |        |                                         |                             |                             |     |
| Foreign company                      |              | eServices to manage    | and update details   | of local company |        |                                         |                             |                             |     |
| Sole                                 | hip          | Update informa         | ation                |                  |        |                                         |                             |                             |     |
| proprietorship/partners              | mp           | 🖨 Update entity i      | nformation           |                  | 3 1    | Jpdate position he                      | older information           |                             |     |
| Limited liability partners           | ship         | Appoint/Witho          | Iraw position holde  | r                | :8: L  | Jpdate sharehold                        | er information              |                             |     |
| Limited partnership                  |              | 🛱 Update change        | of financial year er | nd date          | ia: U  | Jpdate list of men<br>imited by guarant | nbers (for public co<br>ee) | Click here to chat with me. | ×   |
| Public accounting firm               | ſ            |                        |                      |                  |        | , 0                                     |                             |                             | ~~  |
| Corporate service provid             | der          | E Update Registe       | er of Registrable Co | ontroller        | 🗈 F    | ile Notice of Reso                      | olution                     |                             | 6   |
|                                      |              | File Notice of E       | rror                 |                  | -1 F   | ile Order of Cour                       | t                           |                             | Ø • |

**Step 3:** Prepare the information as indicated on the screen for either <u>individual</u> <u>controller(s)</u> or <u>corporate controller(s)</u>

## Update Register of Registrable Controllers

ROSC NON CSP3 202455665

#### Introduction

This eService allows you to submit updates for the Register of Registrable Controller (RORC) information for local companies, foreign companies, and limited liability partnerships that have been lodged in the Central Register of Controllers maintained by ACRA.

Time to complete 10 minutes - 20 minutes

#### Before you start

You will need to prepare the following information:

1 For controllers who are individuals, the prescribed particulars include:

- Full name;
- Aliases, (if any);
- Residential address;
- Nationality;
- Identity card number or passport number;
- Date of birth;
- Email address;
- Contact number;
- Date of becoming a controller; and
- Date of cessation as a controller (if any)

Click here the chat with m

Click here to

chat with me.

2 For controllers that are corporate entities, the prescribed particulars include:

- Name;
- Unique entity number, (if any);
- Address of registered office;
- Legal form of the registrable corporate controller;
- Jurisdiction where the registrable corporate controller is formed;
- Statute which the registrable controller is formed or incorporated;
- Name of corporate entity register of the jurisdiction in which the registrable corporate controller is formed or incorporated, (if any);
- Identification number or registration number issued to the corporate controller when it was formed or incorporated, (if any);

CI

ch

- Date of becoming a controller; and
- Date of cessation as a controller (if any)

**Step 4:** Click on 'Start new transaction' (or 'Continue existing draft' if you had saved a copy previously)

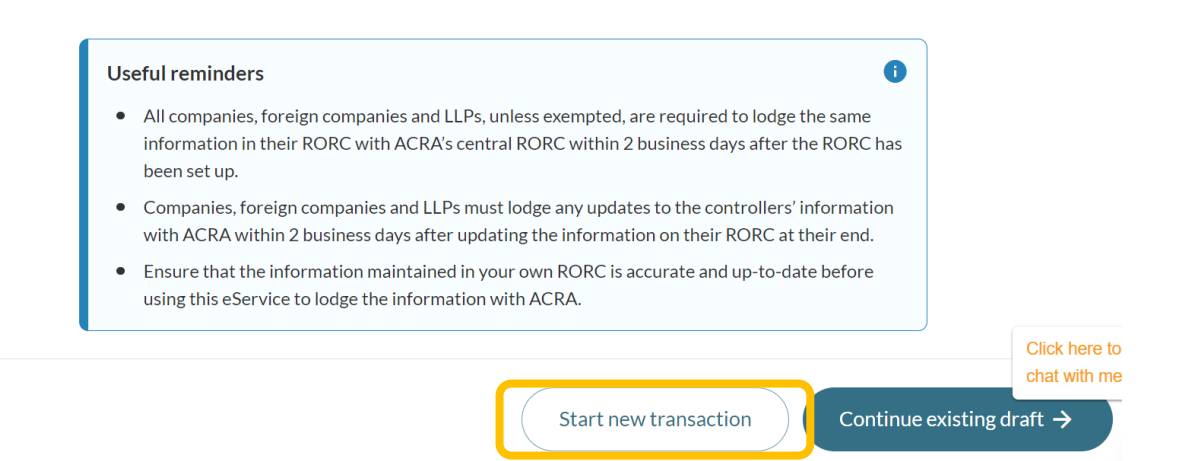

#### Step 5:

#### Scenario 1

Click on 'No' if not exempted\* from RORC requirements and 'Yes' if the entity can identify controller(s) and proceed to provide the details under 'Individual Registrable Controllers' or 'Corporate Registrable Controllers'

\*Note: Please refer to ACRA's website for the list of exemptions, e.g., listed companies, government agencies, entities wholly owned by the government and Singapore's financial institutions etc.

#### Update Register of Registrable Controllers

This eService allows you to lodge with ACRA the particulars contained in your Register of Registrable Controllers and to update any changes that have been made on the Register.

| Register of Registrable Controllers |                                                                                                    |
|-------------------------------------|----------------------------------------------------------------------------------------------------|
|                                     | Is the entity exempted from Register of Registrable Controllers (RORC)<br>requirements?<br>Yes<br>The entity has identified controller(s) meeting the definition of a<br>registrable controller as prescribed under the Companies Act 1967 or the<br>Limited Liabilities Partnership Act 2005.<br>Yes<br>No |
| Individual Registrable Controllers  |                                                                                                    |
| [                                   | + Appoint another Registrable Controller                                                                                                    |
| Corporate Registrable Controllers   |                                                                                                    |
| ~                                   |                                                                                                    |

+ Appoint another Registrable Controller

#### Scenario 2

Refer to above screenshot and click on 'No' if not exempted from RORC requirements and 'No' if the entity cannot identify controller(s) and proceed to provide the particulars of the individuals(s) with executive control

| ,                                  | + Appoint another Registrable Controller                                                                                                    |    |
|------------------------------------|----------------------------------------------------------------------------------------------------|----|
| Individual Registrable Controllers |                                                                                                    | cł |
|                                    |                                                                                                    | С  |
|                                    | Please note that the entity is required to enter the particulars of<br>the individual(s) with executive control into its RORC and to<br>lodge these particulars with ACRA by completing the section<br>below.       |    |
|                                    | ✓ The entity confirms that it is unable to identify any controller meeting the definition of a registrable controller as a prescribed under the companies act 1967 or the Limited Liabilities Partnership Act 2005. |    |

**Step 6:** Input all the fields and click on 'Save'. If the entity has more than one registrable controller, click on '+ Appoint another Registrable Controller'

|                                                                                                    | Y Expandial A Collaps |
|----------------------------------------------------------------------------------------------------|-----------------------|
|                                                                                                    |                       |
| 201020205 - NRIC (Citizen) - Singapore Citizen - Controller from 17 Dec 2024 - Present                                                                                                    |                       |
| Registrable Controller #2                                                                                                    | ^                     |
| To be added                                                                                                    |                       |
| Descent Descioning                                                                                                    |                       |
| Personal Particonars                                                                                                    |                       |
| Galact Maritication type                                                                                                    |                       |
|                                                                                                    |                       |
| identification no                                                                                                    |                       |
|                                                                                                    |                       |
| Narra                                                                                                    |                       |
|                                                                                                    |                       |
| + Add alian                                                                                                    |                       |
| lationality                                                                                                    |                       |
| Select rationality +                                                                                                    |                       |
| Data of histo                                                                                                    |                       |
| BRAMMATTAT H                                                                                                    |                       |
| Contact Information                                                                                                    |                       |
|                                                                                                    |                       |
|                                                                                                    |                       |
|                                                                                                    |                       |
| Select country code *                                                                                                    |                       |
|                                                                                                    |                       |
| + Add area code                                                                                                    |                       |
| Contact number                                                                                                    |                       |
|                                                                                                    |                       |
|                                                                                                    |                       |
| Address type                                                                                                    |                       |
| Adementryse                                                                                                    |                       |
| Asenantyje<br>O tasal O Romige<br>Controller details                                                                                                    |                       |
| Arrentige                                                                                                    |                       |
| Adentica topic Adentica topic Controller details Controller details Controller Controller Controller                                                                                                    |                       |
| Conceller details                                                                                                    |                       |
| Accessings Controller details Controller details Controller details Controller details Controller details                                                                                                    |                       |
| Accessing  Controller details  Controller details  Controller details  Controller details  Controller  + Accesses in counter  Controller  Accesses in counter                                                                                                    |                       |
| Arrent to ja<br>Cardroller details<br>Controller details<br>Detailsance your Cardroller<br>4 Arrent and assertion<br>2 and matters to Anglese is Controller<br>() to the                                                                                                    |                       |
| Accession of a section of the section of the sectio |                       |
| Accessings                                                                                                    |                       |
| Accessings O Later O total Controller details Controller details Controller details Controller totals Controller + Accession Controler  + Accession Controler  + Accession Controler  + Accession Controler  Control Control C | 200                   |

### **Step 7:** Verify the provided details and click on 'Review & confirm'

| Poviou and confir                                                                              | -                                                                                                    |                                       |                                         |  |
|------------------------------------------------------------------------------------------------|----------------------------------------------------------------------------------------------------|---------------------------------------|-----------------------------------------|--|
| Review and comm                                                                                |                                                                                                    |                                       |                                         |  |
| Please review the information be                                                               | low before submitting.                                                                                                    |                                       |                                         |  |
| Register of Registrable Co                                                                     | ntrollers                                                                                                    |                                       |                                         |  |
| s the entity exempted from<br>Register of Registrable Controllers<br>RORC) requirements?<br>No | The entity has identified<br>controller(s) meeting the definition<br>of a registrable controller as<br>prescribed under the Companies<br>Act 1967 or the limited Liabilities<br>Partnership Act 2005.<br>Yes |                                       |                                         |  |
| Individual Registrable Con                                                                     | trollers                                                                                                    |                                       |                                         |  |
| 1. Agnes Ng To be added                                                                        |                                                                                                    |                                       |                                         |  |
| Personal particulars                                                                           |                                                                                                    |                                       |                                         |  |
| dentification type<br>NRIC (Citizen)                                                           | Identification number                                                                                                    | Name<br>Agnes Ng                      | Nationality<br>Singapore Citizen        |  |
| Date of birth                                                                                  |                                                                                                    |                                       |                                         |  |
| Contact information                                                                            |                                                                                                    |                                       |                                         |  |
| Email address                                                                                  | Contact number                                                                                                    | Residential address                   |                                         |  |
| Controller Details                                                                             |                                                                                                    |                                       |                                         |  |
| Date of becoming a controller<br>17 Dec 2024                                                   | Date of cessation as a controller                                                                                                    | Confirmation by controller            |                                         |  |
| <ul> <li>I, ROSC NON CSP 2,</li> <li>1 The above information su</li> </ul>                     | , declare the following:<br>bmitted is true and correct to the besi                                                                                                    | t of my knowledge and I am authorise: | t to file this application/transaction. |  |

скрана ан 🧰 сопарас ан

**Step 8:** You will see the following acknowledgement page if the RORC information has been successfully submitted

| Controllers                |                                            |                                |               |
|----------------------------|--------------------------------------------|--------------------------------|---------------|
| ROSC NON CSP3<br>202455665 |                                            |                                |               |
| 1                          |                                            | - (2)                          | 3             |
| Update controllers         | Revie                                      | ew & confirm                   | Complete      |
|                            |                                            |                                |               |
|                            | (                                          |                                |               |
|                            | Transaction h                              | as been approve                | d             |
|                            | Your transaction has been su               | uccessfully submitted and appr | roved         |
|                            | Forest an entraneous entraneous entraneous | socessiony soonnicced and appr |               |
|                            | 🗈 Go to                                    | My Transaction                 |               |
|                            | ₿ Go to                                    | My Transaction                 |               |
| Entity name                | Co to<br>Transa<br>Transaction name        | My Transaction                 | Date and time |

**Step 9:** You can also click on 'Go to My Transaction' to view the summary

| Filters                                                 | ) 10 results                                           | Y Filters = Sort by: Latest 🔊                                                                                      |
|---------------------------------------------------------|--------------------------------------------------------|----------------------------------------------------------------------------------------------------|
| Transaction ID  Please enter transaction ID  Intity UEN | Note<br>• Transaction details<br>transactions, visit i | are available only for filings made within the past 7 days. For earlier<br>Shop to purchase the relevant extracts. |
| + Please enter entity UEN                               | T240015900 - Up                                        | date Register of Registrable Controllers                                                                           |
| fransaction type     Please enter transaction type      | Entity UEN<br>Entity name<br>Transaction status        | 20245566S<br>CHANGE NAME 163<br>Approved                                                                           |
|                                                         |                                                        |                                                                                                    |